# HT TC WEALTH PARTNERS A HIGHTOWER COMPANY

## CLIENT USER GUIDE

Well-th View and the Well-th Vault

Original Date Published: 02/4/2022 Date Revised: 06/01/2024

## **TABLE OF CONTENTS**

| I. How to Use Well-th View and the Well-th Vault                           | 1 |
|----------------------------------------------------------------------------|---|
| A. Initial Activation and registration                                     |   |
| B. How to navigate your Well-th View Home                                  | 5 |
| C. How to Access the Well-th Vault                                         | 6 |
| D. Access documents shared by your Advisor and placed in the Well-th Vault | 7 |
| E. Share a document with your Advisor                                      | 8 |
| F. Locate and open a document shared by your Advisor                       |   |
| G.Download a file shared by your Advisor                                   |   |
| H. Add comments or annotations to files                                    |   |
| I. Move or copy files from folder to folder                                |   |
| J. View Your Report, Tax Forms and Custodial Statements shared with you    |   |
| K. Quick Links and Insights Tile                                           |   |
| L. Provide Feedback on the Well-th View or Well-th Vault Portals           |   |
| M. Invoice Payments                                                        |   |

## I. How to Use Well-th View and the Well-th Vault.

Well-th View allows you access to all advisor-recommended portals.

#### **Initial Activation and registration.**

When your advisor provides you with access to Well-th View, you will receive an email from Hightower Advisors. Click on the "Activate Your Account" button.

To activate your account, open the "Welcome to Your Portal" email and click on "Activate Your Account" button.

Welcome to Your Portal

#### Hi Oklin,

Your updated and secure portal account has been created. Please use the "Activate Your Account" button below to complete a brief registration process. The registration process includes password creation, as well as choosing a security question and image for the site. Once you have completed your selections, you will see a prompt for authentication. You can choose to receive your authentication code to the displayed phone number via voice call or text message.

You may only click the "Activate Your Account" button one time. The activation link will expire in 180 days. If you do not activate your account within that time, please contact your Team to obtain a new registration email.

Activate Your Account

Once you have activated your account, please visit your advisor team website to log in. Click here for additional help with <u>Activating Your</u> <u>Account</u>.

#### To select a password

- Click on the "Set up" box.
- Select a password and press Enter. Note that your password must meet the requirements outlined above the "Enter password" box.
- Re-enter the password you selected in the "Repeat password" box.
- Click "Next"

| Set up security methods                                                                                                    |                                                                                                    |
|----------------------------------------------------------------------------------------------------|----------------------------------------------------------------------------------------------------|
| Security methods help protect your<br>account by ensuring only you have access.                                                                      | ****                                                                                                    |
| Password<br>Choose a password for your<br>account<br>Used for access                                                                                 | Set up password                                                                                                    |
| Set up                                                                                                    | Password requirements:                                                                                                    |
| Security Question<br>Choose a security question and<br>answer that will be used for<br>signing in<br>Used for recovery.<br>Set up<br>Back to sign in | <ul> <li>At least 8 characters</li> <li>A lowercase letter</li> <li>An uppercase letter</li> <li>A number</li> <li>A symbol</li> <li>No parts of your username</li> <li>Does not include your first name</li> <li>Does not include your last name</li> <li>Your password cannot be any of your last<br/>2 passwords</li> </ul> |
|                                                                                                    | Re-enter password                                                                                                    |
|                                                                                                    | 0                                                                                                    |
|                                                                                                    | Next                                                                                                    |

#### **Multi-Factor Authentication**

• Choose your preferred method for receiving an authentication code: either via SMS text or receive a voice call instead.

## Set up your security question

- Choose whether you'd like to select a security question from the dropdown list or create your own question.
- Choose a security question from the dropdown list and enter your answer in the "Answer" box.
- Click "Verify".

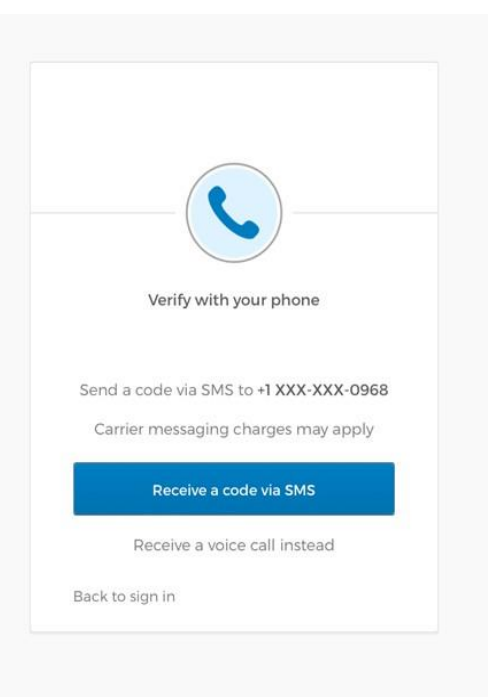

| Set u                                                | p security question                     |
|------------------------------------------------------|-----------------------------------------|
| <ul> <li>Choose a se</li> <li>Create my o</li> </ul> | curity question<br>wn security question |
| Choose a secu                                        | rity question                           |
| What is the fo                                       | ood you least liked as a                |
| Answer                                               | 0                                       |
|                                                      | Verify                                  |

#### **Terms of Use**

On the first login attempt and periodically thereafter, you must acknowledge the "Terms of Use".

Patrick Star Terms of Use Sign Out Step 1: read the verbiage The Deg This Well-th View (well-thview.com) website ("Site") provides pressing the down arrow @3000 Sa user ("you" or "User") access to certain data and information regarding clients' ("Clients") accounts with Hightower until you reach the end of Advisors, LLC ("Hightower"). The following constitute the terms of use ("Terms of Use") for the Site. the Terms of Use. **Right to Use the Site** In order to be a User of this Site, you have been set up in Andrea alanz... Hightower's Salesforce account. Hightower shall send you an invitation and instructions regarding how to access the Site. User may access the Site using a username provided to you by Hightower and a password that you have created for yourself. Your right to use this Site is personal and non-transferable Your Por 🔁 Client Portal 13 Patrick Star Sign Out Terms of Use The Deg severable without affecting the enforceability of all remaining Step 2: if you agree with clauses or provisions. ()3000 Sar You acknowledge that you have been provided a copy of the Terms of Use, click on Hightower's Privacy Policy accessible via this link https://hightoweradvisors.com/legal-and-privacy.html, the "I Agree" button. NOTE: you may not use Click "I Agree" to provide your electronic signature that the portal unless you affirms that (a) you understand that these Terms of Use are a legally binding agreement and will apply to your use of the Andrea alanz... agree with these Terms. Site and (b) you obtained your username from your RIA because you are a bona fide client of your RIA. Click "Cancel" to acknowledge that you do not agree to these Terms of Use. Your Por

Well-th View and Well-th Vault User Procedures

#### Well-th View Homepage:

This is the homepage of Well-th View. Depending on your advisor's configuration, you may have access to the following tiles on your Well-th View homepage.

• Click "Contact" to see information about your advisor team member or to schedule a meeting with your advisor.

|                                                    | Michael Bankston<br>Advisor<br><u>Contact</u> ^ | (                   | Jessica Pinto<br>Client Services<br>Contact ~ |                      |
|----------------------------------------------------|-------------------------------------------------|---------------------|-----------------------------------------------|----------------------|
| <sup>I</sup> demo@hightowera <i>∂</i> 424-386-4870 | advisors.com                                    |                     |                                               | See Assessed Dataila |
| \$19,824,116.00                                    | Account Name 🗸                                  | Custodian 🗸         | Value 🗸                                       | As of Date 🗸         |
|                                                    | JoshTestó                                       | Manual Account      | \$7,349,243.00                                | 10/19/2017           |
| 10 Accounts                                        | Michael Jordan IRA                              | Manual Account      | \$4,000,000.00                                | 10/19/2017           |
|                                                    | Michael Jordan Roth                             | Manual Account      | \$3,350,000.00                                | 10/19/2017           |
|                                                    |                                                 | See more accounts × |                                               |                      |

### Accounts Tile

The Accounts Tile presents a comprehensive list of your accounts, showcasing balances and custodians.

#### **Allocations Tile**

The Allocation Tile provides allocation data of your overall holdings.

#### See Accounts Details and See Allocation Details

Click "See Accounts Details" or "See Allocation Details" to access your Black Diamond portal.

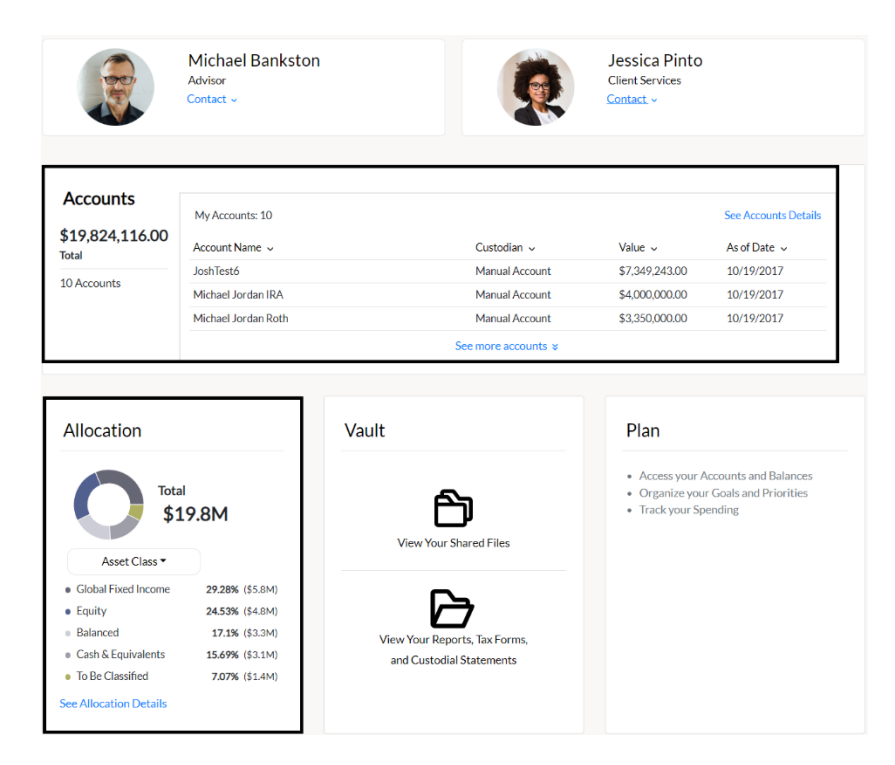

Well-th View and Well-th Vault User Procedures

How to Access the Well-th Vault.

#### The Well-th Vault allows you to:

- View and collaborate with your Advisor on documents
- Upload documents for your Advisor team
- View documents and statements
- View tax forms and statements from your custodian

NOTE: if you are using Safari on an iPad, please change the page zoom setting to 85% for the best experience (go to Settings>Safari>Page Zoom- set to 85%).

#### **View Your Shared Files**

Click on "View Your Shared Files" to view your documents and those shared by your advisor.

#### View Your Report, Tax Forms and Custodial Statements

Click on "View Your Report, Tax Forms and Custodial Statements" to access your quarterly reports, tax forms and custodial statements.

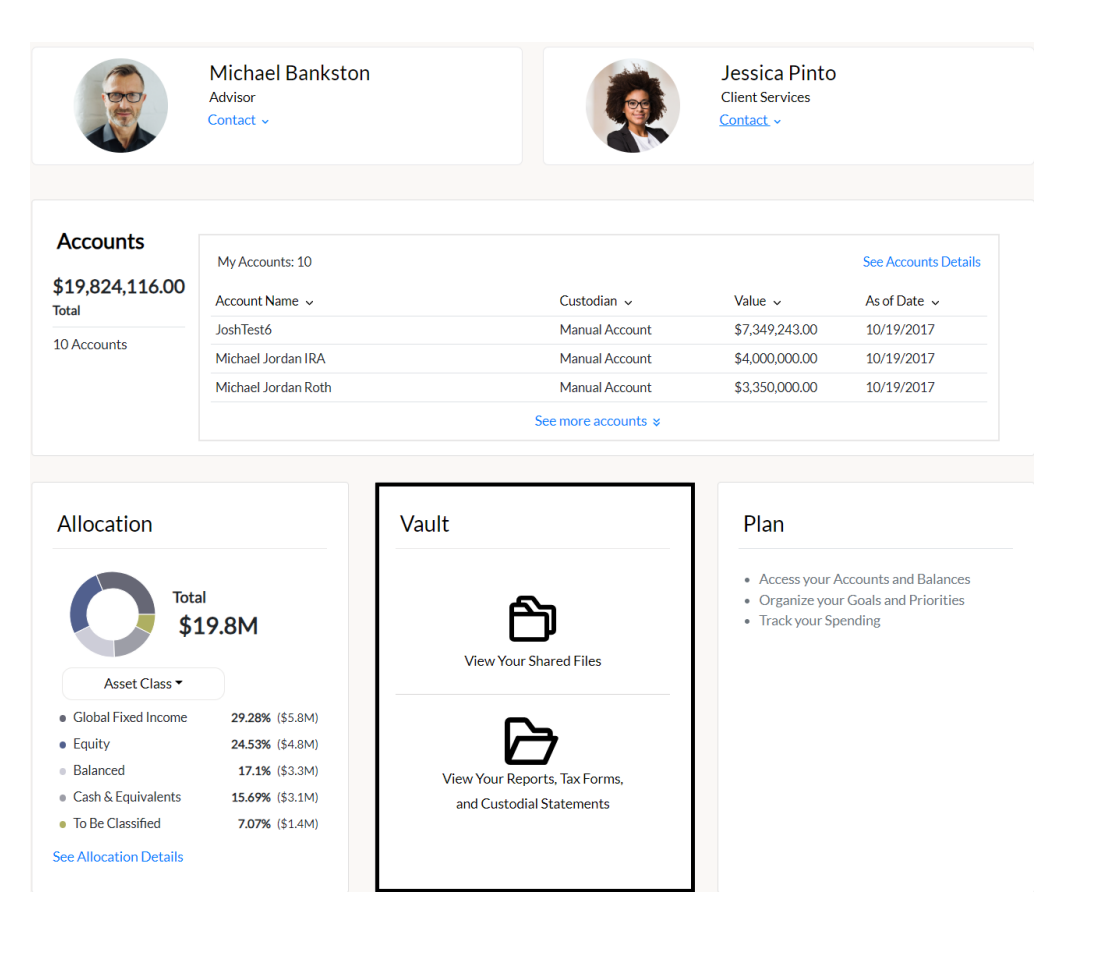

There are multiple ways to access the Vault after the registration has been completed:

- 1. Type the URL in browser for the portal landing page: https://well-thview.com. Enter credentials; the Well-th View home page is displayed. Click on the Vault portal.
- 2. Go to your advisor's website and click on the "Access your Account" button.
- 3. Use the Box mobile app. If using a mobile device with the Box mobile app installed, activate the Box app and enter credentials directly.

#### View Your Shared Files.

Click on "View Your Shared Files" to view your documents and those shared by your advisor.

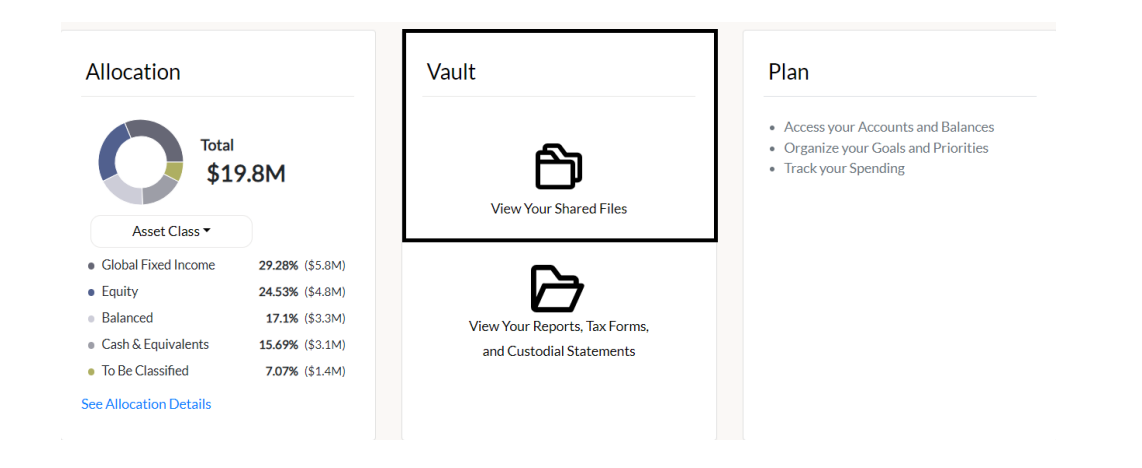

#### Share a document with your Advisor.

Box is the vendor we have chosen to use for secure document storage. Your home vault page should look something like this.

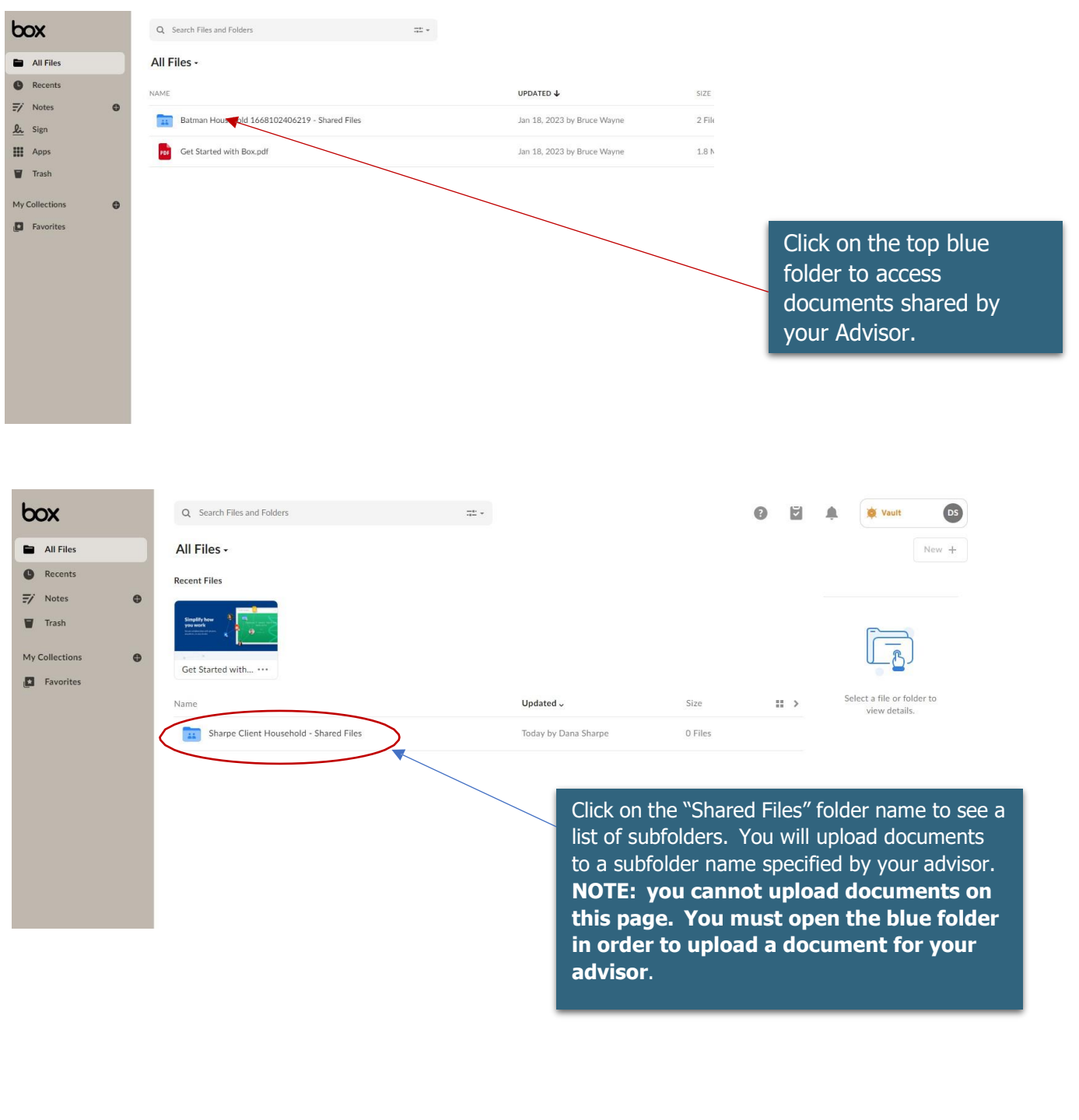

|                                                                                                   |                                                                                                    | cedures                  |                                                             |                                                                                                    |                 |
|---------------------------------------------------------------------------------------------------|----------------------------------------------------------------------------------------------------|--------------------------|-------------------------------------------------------------|----------------------------------------------------------------------------------------------------|-----------------|
| All Files         Recents         7' Notes         Trash         My Collections         Favorites | Q       Search Files and Folders         All Files > Sharpe Client Household - Shared Files         Name         Image:         HighTower Portal Testers - Taxes         HighTower Portal Testers - Retirement Planning         HighTower Portal Testers - Goals         HighTower Portal Testers - Financial Planning         HighTower Portal Testers - Financial Planning         HighTower Portal Testers - Estate Planning |                          | Size<br>O Files<br>O Files<br>O Files<br>O Files<br>O Files | Voult   New +   Sharing   Details   Vallt Admin   Vallt Admin - BI   Vallt Admin - BI   Vallt Admin - BI   Vallt Admin - BI   Vallt Admin - BI   Vallt Admin - EI   Vallt Admin - EH   R   +5 People   Externally Shared | DS<br>arc ≁<br> |
|                                                                                                   | Click on the subfolder<br>your advisor would like<br>placed.                                                                                                    | name where<br>a document |                                                             | (a) Create Link     (b) File Request     Create Link                                                                                                    |                 |
|                                                                                                   |                                                                                                    |                          |                                                             |                                                                                                    |                 |

Well-th View and Well-th Vault User Procedures

Locate and open a document shared by your Advisor.

Once your files are in the Well-th Vault it's easy to access them wherever you are. You have three slick shortcuts at your disposal: the Search tool, Jump to Folder and the Updates view.

#### <u>Search</u>

If you're looking for a certain file – or even a certain word or phrase within a file – jump right to it with the Search tool. Just enter your key word or phrase into the search bar at the top of your page.

The Well-th Vault will search the titles of your files and folders as well as the body of your documents.

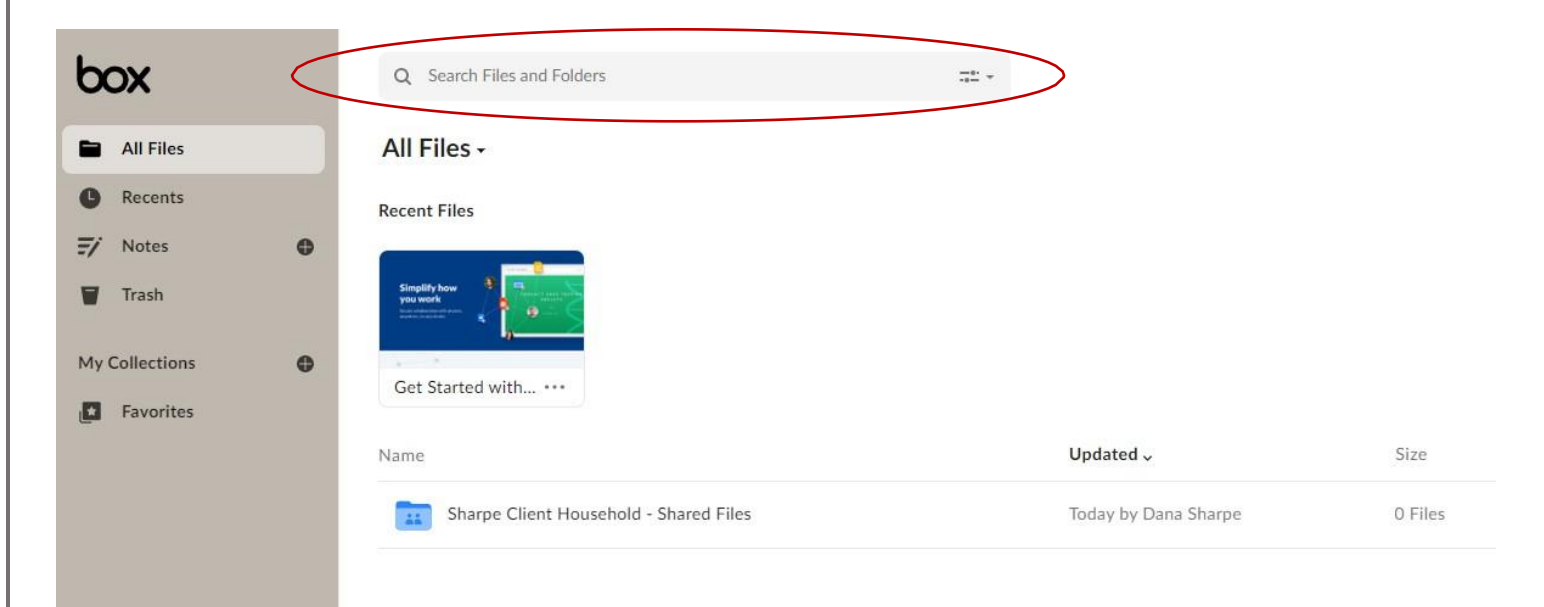

#### Folder Tree

If you want to get to a folder quickly, use the Folder Tree tool. Simply click the down arrow next to All Files and select "Show Folder Tree" to see your entire folder structure. Click on the desired subfolder to be taken directly there.

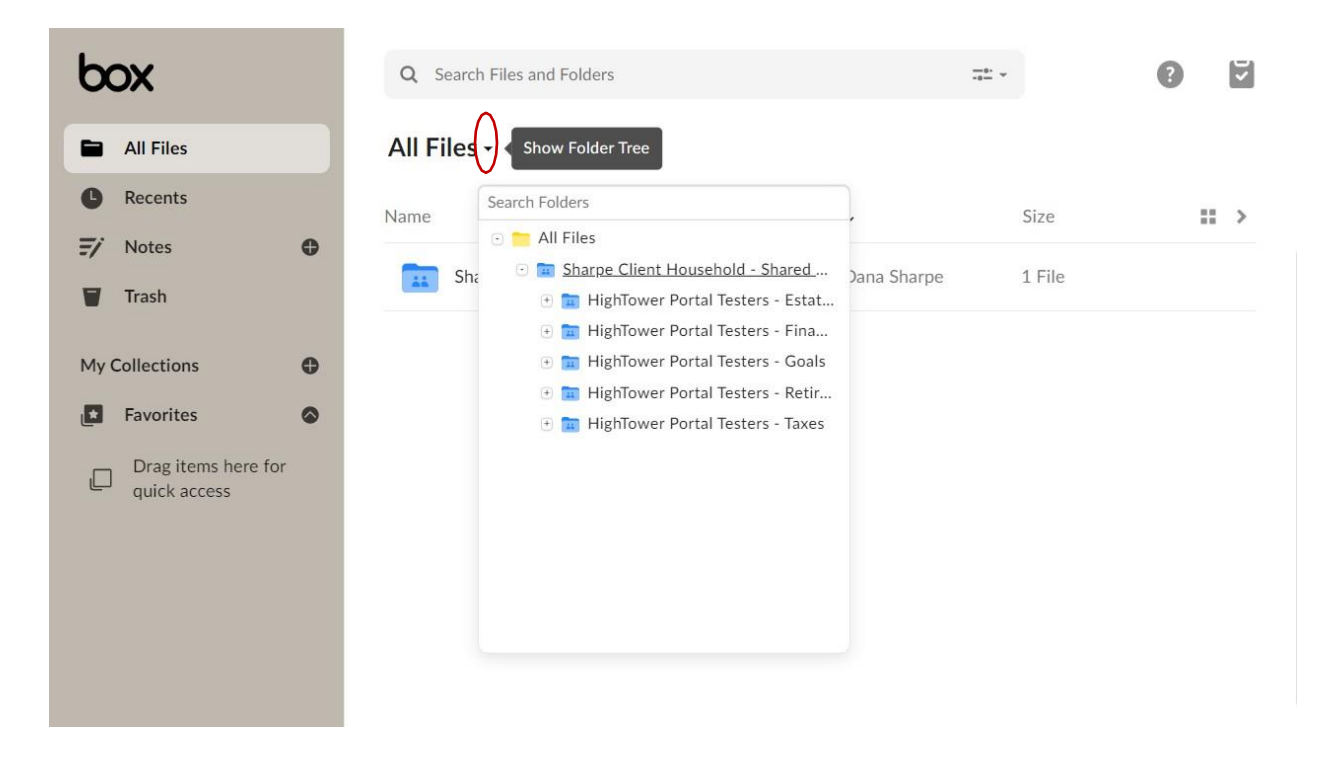

#### Recents

On this page, you'll see what files and folder have been recently updated in your vault account. To view recent updates, click "Recents" in the left side bar.

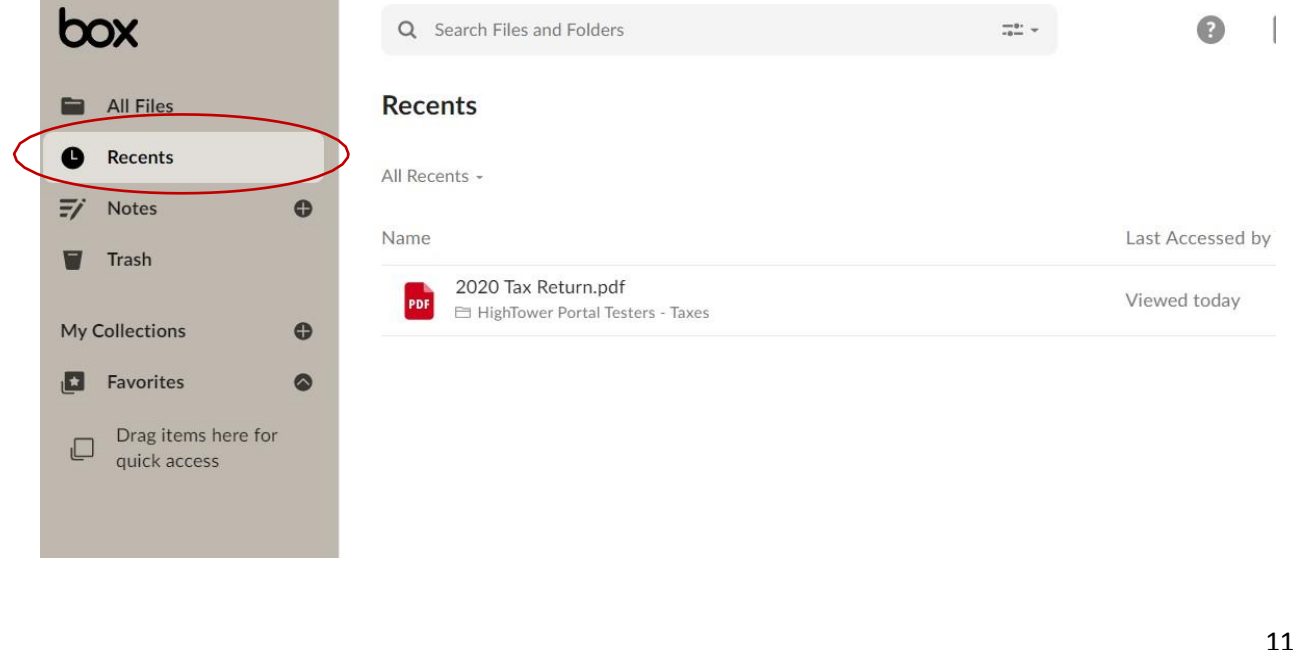

Well-th View and Well-th Vault User Procedures Download a file shared by your Advisor. To Download a Single File: SF ServiceCloud 🚾 (4) Knowledge Base... 🖪 Client Portal Login 🚺 Shared Notebook 🚾 (1) SlideUX | Power... 📙 Doc Vault Bookmarks 📙 Client Portal Bookm... 🚾 (1) Contracts | Powe... ::: Apps 🛄 Clear Advisor learn Syste box 0 2 Vault Q Search Files and Folders × 2020 Tax Return.pdf is selected  $\Box$ 2 All Files •••  $\overline{\Omega}$ 企 \* Recents 11 Name Updated ~ Size Details F/ Notes 0 2020 Tax Return.pdf Today by Dana Sharpe 185 ••• e Share PDF Trash -Click next to a file's name to select it. My Collections 0 The action toolbar will appear above Favorites your files in the top-right. Drag items here for Click the download icon to begin the quick access download process Ш

To Download Multiple Items:

- Shift+click on multiple items to select them. The action toolbar will appear above your files in the top-right.
- Click **Download** to begin the download process. Your selected items will be downloaded together in a single zip file.

Well-th View and Well-th Vault User Procedures

Add comments or annotations to files.

Comments provide a powerful way to drive discussion around content in your Vault account. Use comments to request feedback from your Advisor, make notes to yourself, notify your Advisor of updates to a file, and a variety of other social interactions.

You can view comments in the Preview page of a file within the sidebar to the right or post your own in the "Write a comment" box at the bottom. Your Advisor can reply directly to a comment or add their own comments.

Communicating with your Advisor:

2020 Tax Return.pdf v1 HighTower Portal Testers - Taxes · Updated Today by Dana Sharpe This is a test document. Draw a box to comment Step 1. Select the comment icon and then click and hold your left mouse button to draw a comment box. – 101% + X ണ Ð 1/2 ົ a 13

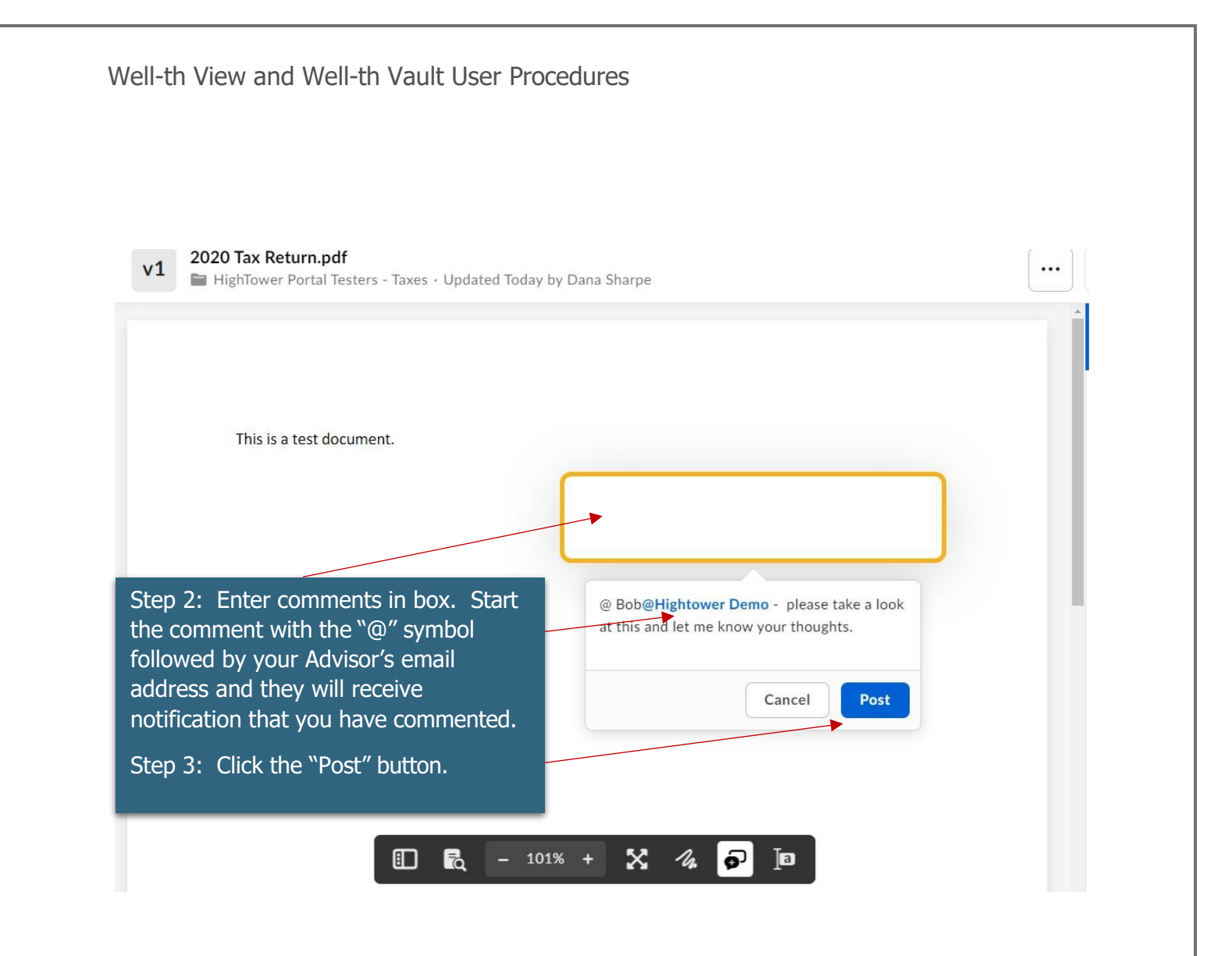

This message also remains with the file or folder on which you've commented. This gives context for others coming to work with this information.

Move or copy files from folder to folder. Locate the file you wish to move or copy.

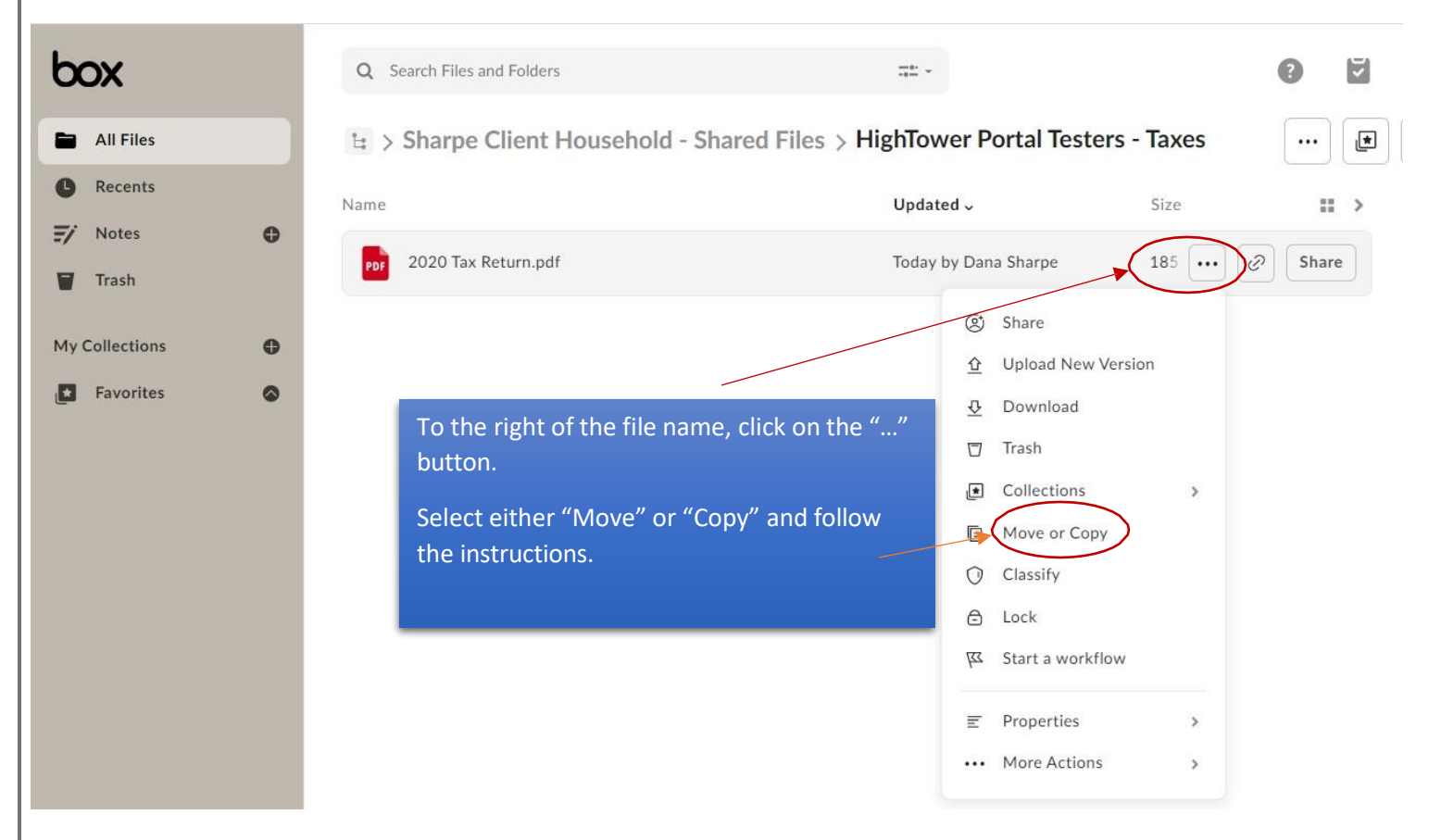

Add subfolders as desired.

- Click New, and from the menu that displays click New Folder. The Create a New Folder dialog box displays.
- Enter the folder name.
- Advisors will automatically have access to any folders added.

#### **Email Notifications**

To keep you apprised of current events in your account, we've built an email notification system that lets you know when your Advisors accesses your content or edits your files. You will receive an email when your Advisor shares files with you too.

#### View Your Reports, Tax Forms and Custodial Statements

Click on "View Your Report, Tax Forms and Custodial Statements" to access your quarterly reports, tax forms and custodial statements.

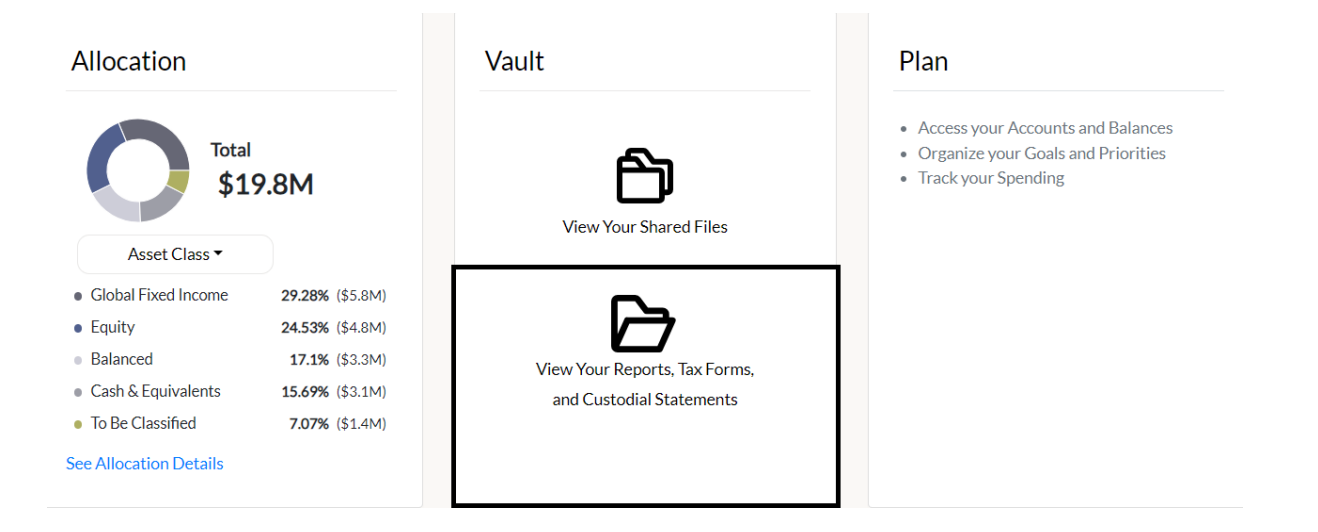

To access your Black Diamond reports and statements, simply click on the dropdown menu. From there, you can choose to view them directly on your screen or download them to your device.

| Vault                                | Home   |
|--------------------------------------|--------|
|                                      |        |
| Portfolio Reports and Statements (3) | $\sim$ |
| Tax Forms ( 6 )                      | $\sim$ |
| Custodial Statements ( 844)          | $\sim$ |

To view your reports directly on your screen, click on the eye icon. Alternatively, click on the down arrow To save the report on your device. Find the desired report, and list may be filtered by selecting a year And/or quarter.

| Vault                                |           |            |            |            |             |          | Back     |
|--------------------------------------|-----------|------------|------------|------------|-------------|----------|----------|
|                                      |           |            |            |            |             |          |          |
| Portfolio Reports and Statements (3) |           |            |            |            |             |          | ^        |
|                                      |           |            |            | Year A     | I Y Qu      | uarter A | II ¥     |
| Name                                 | Portfolio | Start Date | End Date   | Page Count | Date Posted |          |          |
| Quarterly Performance Report         | Q1TestHT  | 10-19-2017 | 10-19-2017 | 11         | 02-22-2024  | 0        | Ŧ        |
| Quarterly Performance Report         | Q1TestHT  | 10-19-2017 | 10-19-2017 | 11         | 01-19-2024  | 0        | <u>+</u> |
| Executive Summary: Performance       | Q1TestHT  | 10-19-2017 | 10-19-2017 | 3          | 01-19-2024  | 0        | <u>+</u> |
|                                      |           | < 1 >      |            |            |             |          |          |
|                                      |           |            |            |            |             |          |          |

## **Quick Links**

The quick links tile entitles shortcuts or navigational aids that provide you access to custodial links such as Fidelity, Schwab, and Pershing.

• Select the available shortcut to access various services quickly.

## **Insights Tile**

The Insights feature allows you to view articles shared or authored by us. Click" Go to Article" to read the desired piece.

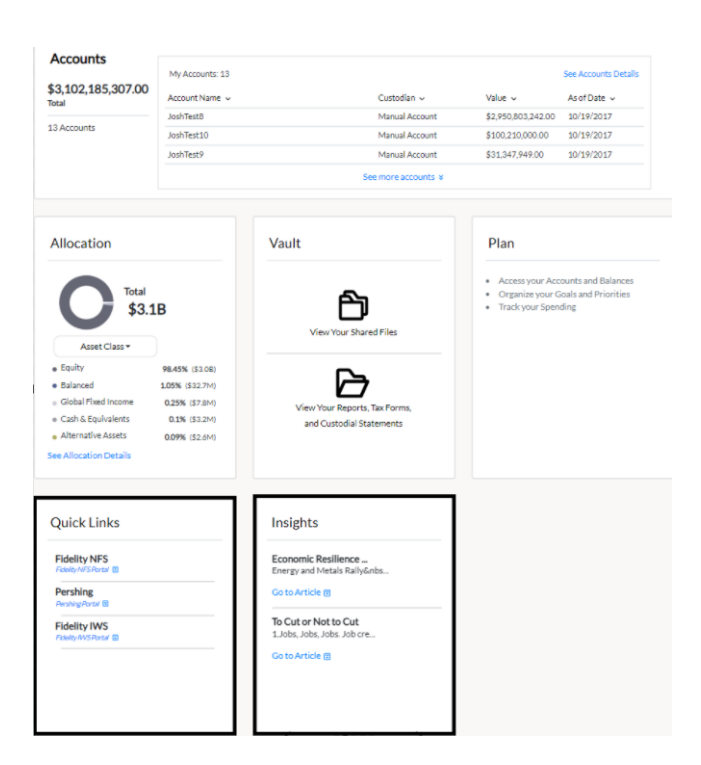

#### **Provide Feedback on the Well-th View or Well-th Vault Portals.**

We value your opinion and would like to hear about your experience with Well-th View. A feature that allows you to rate your experience has been added.

| Quick Links                               | Insights                                                                                                    |                       |
|-------------------------------------------|----------------------------------------------------------------------------------------------------|-----------------------|
| Fidelity NFS<br>Fidelity NFSPortal (1)    | March Madness Rally<br>1.Breadth Continues. Last w                                                                                                    |                       |
| Pershing<br>Aershing Portal (1)           | Go to Article 🗊                                                                                                    |                       |
| Fidelity IWS<br>Fidelity IWS Portal       | Special Edition: Fed<br>1.Fed Day. Yesterday the Fe                                                                                                    |                       |
|                                           | Go to Article 🗈                                                                                                    |                       |
|                                           |                                                                                                    | Click on "We          |
|                                           | < ····• >                                                                                                    | Want Your             |
|                                           |                                                                                                    | Feedback."            |
| Your Information                          |                                                                                                    | /                     |
| Kobe Bryant                               |                                                                                                    |                       |
| Email Address 🔊 Pho                       | ne Number                                                                                                    |                       |
| htverghese+kb@gmail.com 8083867           | 7340                                                                                                    |                       |
| Securities offered through Hightower Secu | Legal & Privacy   Legal Terms Of Use   Web Accessibility   Help<br>ritles, LLC, MemberFINRA/SIPC, Hightower Advisors, LLC is a SEC registered investment adviser | brokercheck.finra.org |
|                                           | Version . ©2024 Hightower Advisors. All Rights Reserved.                                                                                                    | FEEDBACK              |
|                                           |                                                                                                    |                       |
|                                           |                                                                                                    |                       |
|                                           |                                                                                                    |                       |
| Store Sand Hill Rd. Bai                   | iding 1 Suite 100, Menio Park, GA 94025                                                                                                    |                       |
|                                           |                                                                                                    | Click on the number   |
|                                           | Chris Parker                                                                                                    | stars to rate your    |
|                                           | We Want Your Feedb                                                                                                    | stars to rate your    |

| Chr                                                | is Parker<br>We Want Your Feedback<br>How was your overall experience today?<br>☆☆☆☆☆<br>Notgreat Fantastic<br>How easy was the client portal to use? | Click<br>star<br>expo<br>ce star<br>expo<br>star<br>expo | c on the number of<br>s to rate your<br>erience (one star<br>ons not so good, five<br>s means fantastic<br>erience). |
|----------------------------------------------------|----------------------------------------------------------------------------------------------------|----------------------------------------------------------|----------------------------------------------------------------------------------------------------|
| - Files shared<br>- Share files w<br>Your Informat | 谷安安安<br>Difficult Easy<br>Next                                                                                                    | Clicl<br>"Ne                                             | < on the<br>xt" button.                                                                                              |
| Email Address                                      | طالب Phone Number.<br>7045750968                                                                                                    |                                                          |                                                                                                    |

## **Invoice Payments**

If you have chosen to receive an invoice for any advisory fees from your advisor, you will see a link on the Well-th View Home page that allows you to pay your invoice online. Note: Pay Invoice is not applicable.

|                                                                      |                                                        |                                             |                                                | Pay                 | Invoice                 |
|----------------------------------------------------------------------|--------------------------------------------------------|---------------------------------------------|------------------------------------------------|---------------------|-------------------------|
| ower Great I                                                         | akos                                                   |                                             |                                                |                     |                         |
|                                                                      | ares                                                   |                                             |                                                |                     |                         |
| ranklin Street Suit                                                  | e 100, Valparaiso, IN 46383                            |                                             |                                                |                     |                         |
|                                                                      | Michael Bankston<br>Advisor<br>Contact +               |                                             | Jessica Pinto<br>Client Services<br>Contact. ~ |                     |                         |
| Accounts                                                             | Mr.Accounts 10                                         |                                             |                                                | See Arrounts Databa | Click the "Pay Inveiced |
| 19,824,116.00                                                        | Account Name ~                                         | Custodian ~                                 | Value 🗸                                        | As of Date 🗸        |                         |
| stal                                                                 | JoshTest6                                              | Manual Account                              | \$7,349,243.00                                 | 10/19/2017          | button.                 |
| D Accounts                                                           | Michael Jordan IRA                                     | Manual Account                              | \$4,000,000.00                                 | 10/19/2017          |                         |
|                                                                      | Michael Jordan Roth                                    | Manual Account                              | \$3.350,000.00                                 | 10/19/2017          |                         |
|                                                                      |                                                        | See more accounts a                         |                                                |                     |                         |
|                                                                      |                                                        |                                             |                                                |                     |                         |
|                                                                      |                                                        |                                             |                                                |                     |                         |
| <sup>More</sup><br>Information<br>Jim Griffir                        | 1                                                      | 0.5                                         |                                                |                     |                         |
| More<br>Information<br>Jim Griffir<br>Maddress                       | ک Email Ad                                             | Idress & Phone Number                       |                                                |                     |                         |
| More<br>Information<br>Jim Griffir<br>9 Address<br>60 W Wayman #408, | ך<br>Email Ad<br>Chicago, Illinois, 60661 jimgriffin@m | idress کی Phone Number<br>e.com 18184272972 |                                                |                     |                         |

Well-th View and Well-th Vault User Procedures Well-th View You are being directed to an external site to make your payment Please have your invoice group number and phone number associated with your account(s) If you have already made payment or have set Read the disclosure and up autopayment, payment is not due then click the "Continue" Continue button. You will be directed to a new page HIGHTOWER Welcome - Please Sign In Please enter your Username and Password to securely access your advisory fees & payments owed. Username 1 Usemame Password Password . rd created at registration Login Forgot your password? Enter your username and password to pay your advisory fees and any payments owed. Securities offered through Hightower Securities, LLC memberFINRA/ SIPC. Hightower Advisors, LLC is a SEC registered investment advisor.